## **Creating using Smart Notebook**

- 1. Go to smart notebook
  - a. Look at example lessons
  - b. Google and copy picture
  - c. Snipping tool
  - d. Replace object on smart note book
  - e. Set image transparency
  - f. Reduce size
  - g. Clone photo object
  - h. Change size of font if needed may use current setup
  - i. Make sure you send answer with lesson
  - j. Copy picture and place on word document
  - k. Save as word

## **CREATING ON MICROSOFT POWER POINT**

- 1. Open up POWER POINT
- m. Choose layout and blank
- n. Using snipping tool to place objects on slide
- o. Control D to duplicate object
- p. Insert text box and adjust size and control D to duplicate text box
- q. When puzzle is almost finished
- r. Go to Insert objects rectangle
- s. Click on shape fill ( no fill)
- t. Shape outline color black and then click on weight and make thicker